## Wikiprint Book

Title: Grupowanie i filtrowanie listy zdarzeń, przypomnień i adnotacji

Subject: eDokumenty - elektroniczny system obiegu dokumentów, workflow i CRM - NewBusinessAdmin/Tasks/View

Version: 11

Date: 07/27/25 05:55:09

# **Table of Contents**

| Grupowanie i filtrowanie listy zdarzeń, przypomnień i adnotacji | 3 |
|-----------------------------------------------------------------|---|
| Zmiana widoku listy                                             | 3 |
| Czyje zadania możemy przeglądać                                 | 4 |

Podręcznik użytkownika > Zadania > Grupowanie i filtrowanie listy zdarzeń, przypomnień i adnotacji

## Grupowanie i filtrowanie listy zdarzeń, przypomnień i adnotacji

### Zmiana widoku listy

Aby zmienić zakres danych w <u>tabeli</u>, posługujemy się grupami <u>filtrów</u> tworzącymi kolumnę po lewej stronie. Po wybraniu wartości w każdym panelu (grupie filtrów) lista zostanie automatycznie przeładowana.

### Przykład

Chcę zobaczyć zadania zlecone przeze mnie dla użytkownika Kowalska. W panelu **Dla kogo** wybieram **wszyscy**, odznaczam **własne i zlecone przez innych** - zostaje zaznaczony checkbox **zlecone**. W wyszukiwarce po prawej stronie nad tabelą wpisuję **Kowalska**. Lista zostaje zawężona.

| Dla | kogo                 | - |
|-----|----------------------|---|
| W   | szyscy               | - |
|     | Pokaż własne         |   |
| 1   | Pokaż zlecone        |   |
|     | Zlecone przez innych |   |

### Przykład

Chcę zobaczyć listę rozmów telefonicznych z ostatniego tygodnia pracownika Kowalska. W tym celu wybieram z listy **Dla kogo** pracownika **Kowalska**, ustawiam **zakres dat**, w panelu **Jakie wpisy** zaznaczam **Pokazuj załatwione** i wybieram kategorię **Rozmowa telefoniczna**.

| Jakie wpisy —           |                           |  |  |  |  |  |  |
|-------------------------|---------------------------|--|--|--|--|--|--|
| Тур:                    | Wszystkie 💌               |  |  |  |  |  |  |
| Priorytet:              | Wszystkie 👻               |  |  |  |  |  |  |
| Kategoria:              | Handlowa rozmowa telefo 🔻 |  |  |  |  |  |  |
| Pokazuj cykliczne       |                           |  |  |  |  |  |  |
| Pokazuj załatwione      |                           |  |  |  |  |  |  |
| Termin                  | -                         |  |  |  |  |  |  |
| Od: 2                   | 015-08-13 🔀               |  |  |  |  |  |  |
| Do: 2                   | 015-08-20 💥               |  |  |  |  |  |  |
| Zakres:                 |                           |  |  |  |  |  |  |
| zeszły tydzień 📃 Załącz |                           |  |  |  |  |  |  |
| Pokaż plan dnia         |                           |  |  |  |  |  |  |

Elementy na liście możemy także grupować wg określonych kryteriów. W tym celu wybieramy z listy **Grupowanie** w nagłówku tabeli odpowiednią pozycję. Lista przeładowywana jest automatycznie.

| Gr                        | Grupowanie: Kontrahent 🔹 1-15 H 🕯 🕨 🔝 🛣 |         |                  |                  |              |                        |                    |   |   |   |  |
|---------------------------|-----------------------------------------|---------|------------------|------------------|--------------|------------------------|--------------------|---|---|---|--|
| 0                         | Temat                                   | Czas    | Od               | Do               | Data załatw. | Pracownik              | Sprawa             | 4 | 0 | V |  |
|                           |                                         |         |                  |                  |              |                        |                    |   |   |   |  |
| 69                        | omówienie problemu                      | 30m     | 2015-07-14 06:00 | 2015-07-14 06:30 | -            | Administrator Systemu  | DK.AS.011-1/15 Dup |   | 1 |   |  |
| 2                         | poszerzyć ławkę                         | 30m     | 2015-08-03 08:00 | 2015-08-03 08:30 | -            | Administrator Systemu  | DK.AS.011-1/15 Dup |   | 1 |   |  |
| 2                         | zoptymalizować wymiary - obliczenia     | 30m     | 2015-07-17 06:30 | 2015-07-17 07:00 | -            | Administrator Systemu  | DK.AS.011-1/15 Dup |   | 1 |   |  |
|                           | Poza biurem                             | 4h      | 2015-08-10 12:00 | 2015-08-10 16:00 | -            | Administrator Systemu  |                    |   | [ |   |  |
| 5                         | Przygotować paczkę do wysyłki           | 30m     | 2015-08-11 09:00 | 2015-08-11 09:30 | -            | Administrator Systemu  |                    |   | [ |   |  |
| 69                        | Narada ws. zmian layoutu                | 1h      | 2015-08-11 10:15 | 2015-08-11 11:15 | -            | Administrator Systemu  |                    |   | [ |   |  |
| Ħ                         | Impreza integracyjna                    | 5h      | 2015-08-14 15:30 | 2015-08-14 20:30 | -            | Administrator Systemu, | ,                  |   | [ |   |  |
| 3                         | Analiza                                 | 119h30m | 2015-08-14 09:30 | 2015-08-19 09:00 | -            | Administrator Systemu  |                    |   | [ |   |  |
|                           |                                         | 131h30m |                  |                  |              |                        |                    |   |   |   |  |
| Mój nowy klient           |                                         |         |                  |                  |              |                        |                    |   |   |   |  |
| 3                         | zadanie, a co                           | 30m     | 2015-08-02 15:30 | 2015-08-02 16:00 | -            | Administrator Systemu  |                    |   | [ |   |  |
|                           |                                         | 30m     |                  |                  |              |                        |                    |   |   |   |  |
| Another brick in the wall |                                         |         |                  |                  |              |                        |                    |   |   |   |  |
| 5                         | Przywieźć cegły                         | 30m     | 2015-08-02 15:30 | 2015-08-02 16:00 | -            | Administrator Systemu  |                    |   | [ |   |  |
| 0                         | Spotkanie inżynierów                    | 1h15m   | 2015-08-06 08:15 | 2015-08-06 09:30 | -            | Administrator Systemu  |                    |   | [ |   |  |
| *                         | Rozmowa telefoniczna                    |         | 2015-08-12 12:15 | 2015-08-12 12:15 | -            | Administrator Systemu  |                    |   | [ |   |  |
| 5                         | Rozmowa telefoniczna                    | 30m     | 2015-08-11 14:00 | 2015-08-11 14:30 | -            | Administrator Systemu  |                    |   | [ |   |  |
| Ø                         | Spotkanie!                              |         | 2015-08-14 12:00 | 2015-08-14 12:00 | -            | Administrator Systemu  | DK.AS.011-1/15 Dup |   |   |   |  |
|                           |                                         | 2h15m   |                  |                  |              |                        |                    |   |   |   |  |
|                           |                                         | 134h15m |                  |                  |              |                        |                    |   |   |   |  |

Lista Zadania z aktywnym grupowaniem Kontrahent

Dodatkowo możemy przeglądać zadania **aktywne** lub **usunięte**. Widok listy zmieniamy w tym przypadku klikając ikonę **Zmiana widoku listy** w **Pasku narzędzi**.

### <u>Uwaga</u>

Czerwona czcionka oznacza, że zdarzenie jest przeterminowane.

### Czyje zadania możemy przeglądać

To, do czyich zadań mamy dostęp, zależy od tzw. praw do jednostek (więcej na ten temat można przeczytać w <u>artykule na temat grup</u>). Osoby, do których jesteśmy uprawnieni, będą wyświetlone na liście w panelu **Dla kogo**. W tym samym oknie określamy również typy zdarzeń, jakie mają zostać wyświetlone na liście.

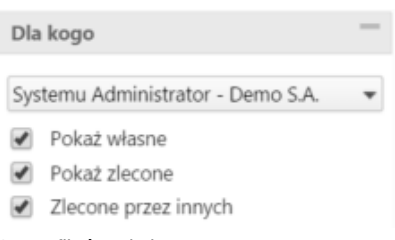

Grupa filtrów Dla kogo